## PAUTAS PARA EL USO DE LA NUEVA ÁREA RESERVADA

Acceder al área reservada a través del sitio: https://www.cima.it/es/s/index.jsp y haciendo clic en el icono "My Cima"

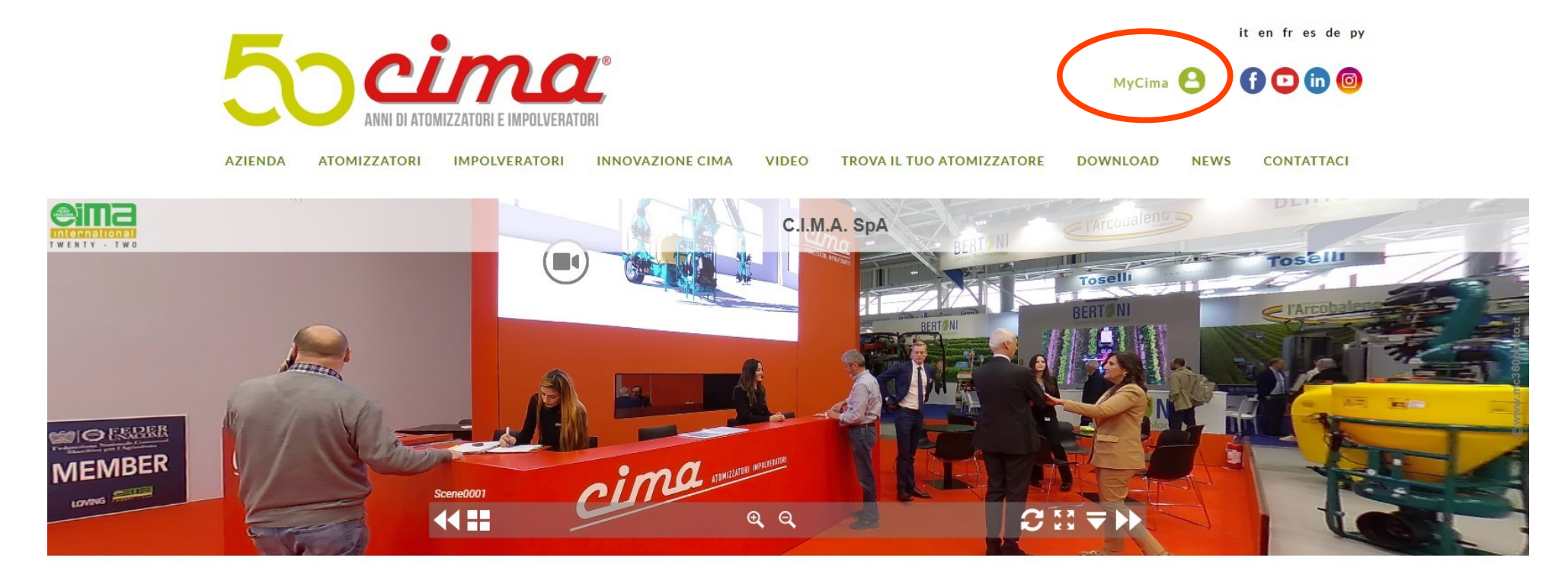

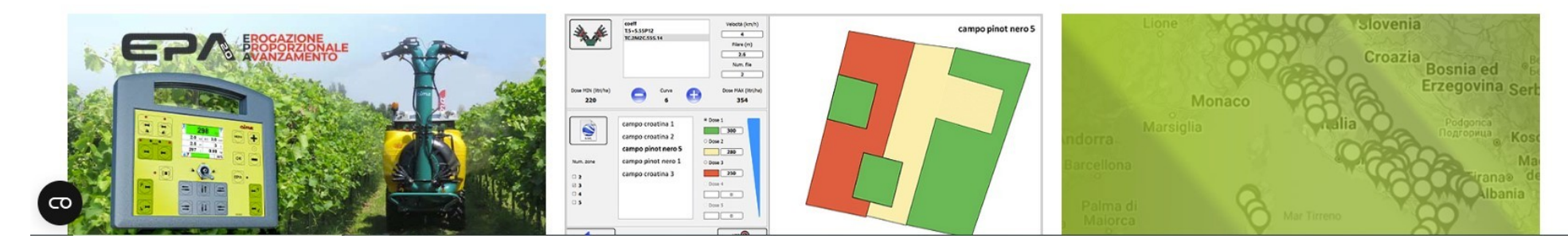

Una vez que haya ingresado las credenciales personales que ya tiene o, para nuevos clientes, las proporcionadas por Cima (preste atención porque los campos distinguen entre mayúsculas y minúsculas), se abrirá la nueva página de inicio:

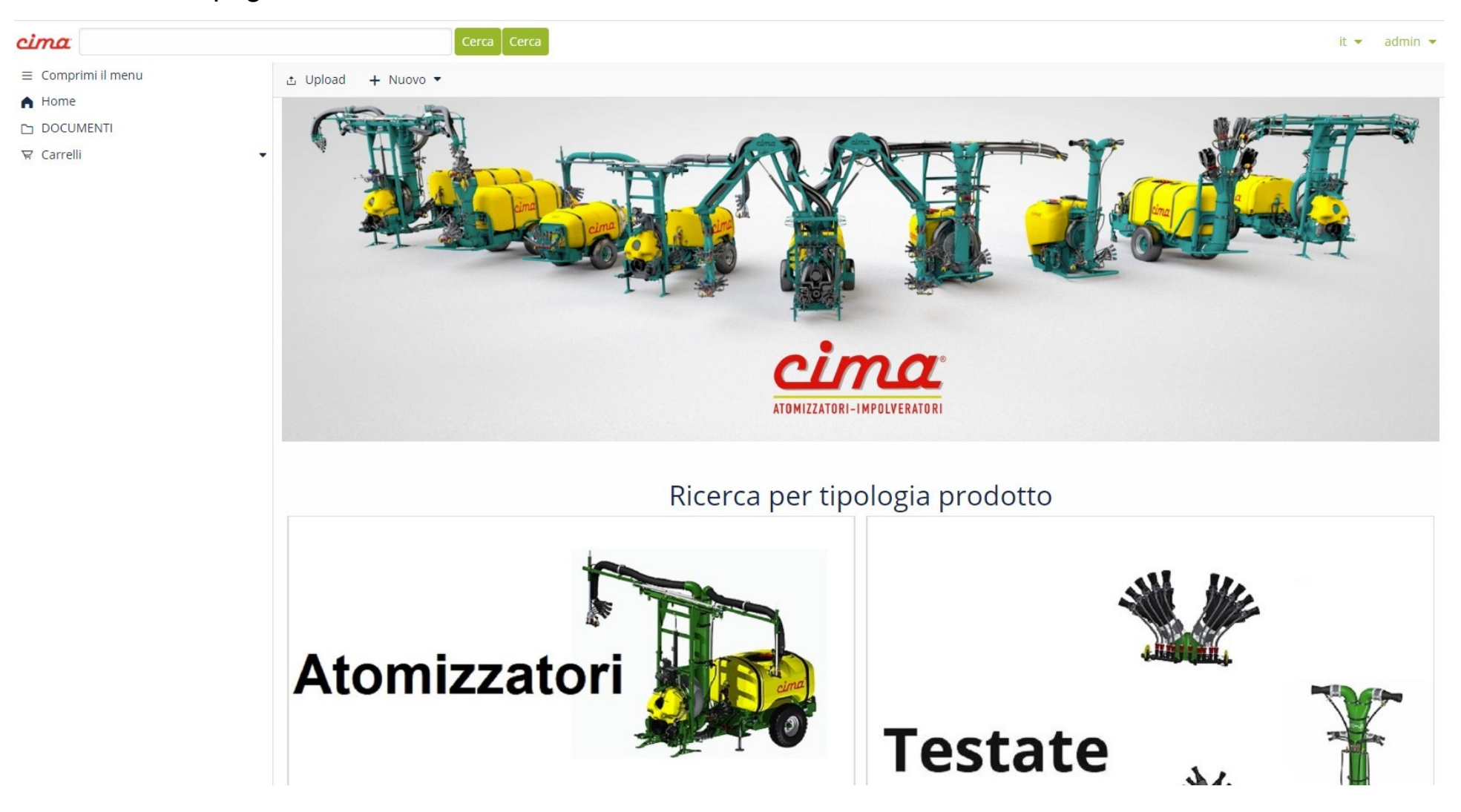

Tendrá la posibilidad de realizar la búsqueda como anteriormente, utilizando el espacio de bu en la parte superior izquierda o realizar la búsqueda "Serch by product type" pulsando en "Sprayers/Dusters" o "Sprayheads":

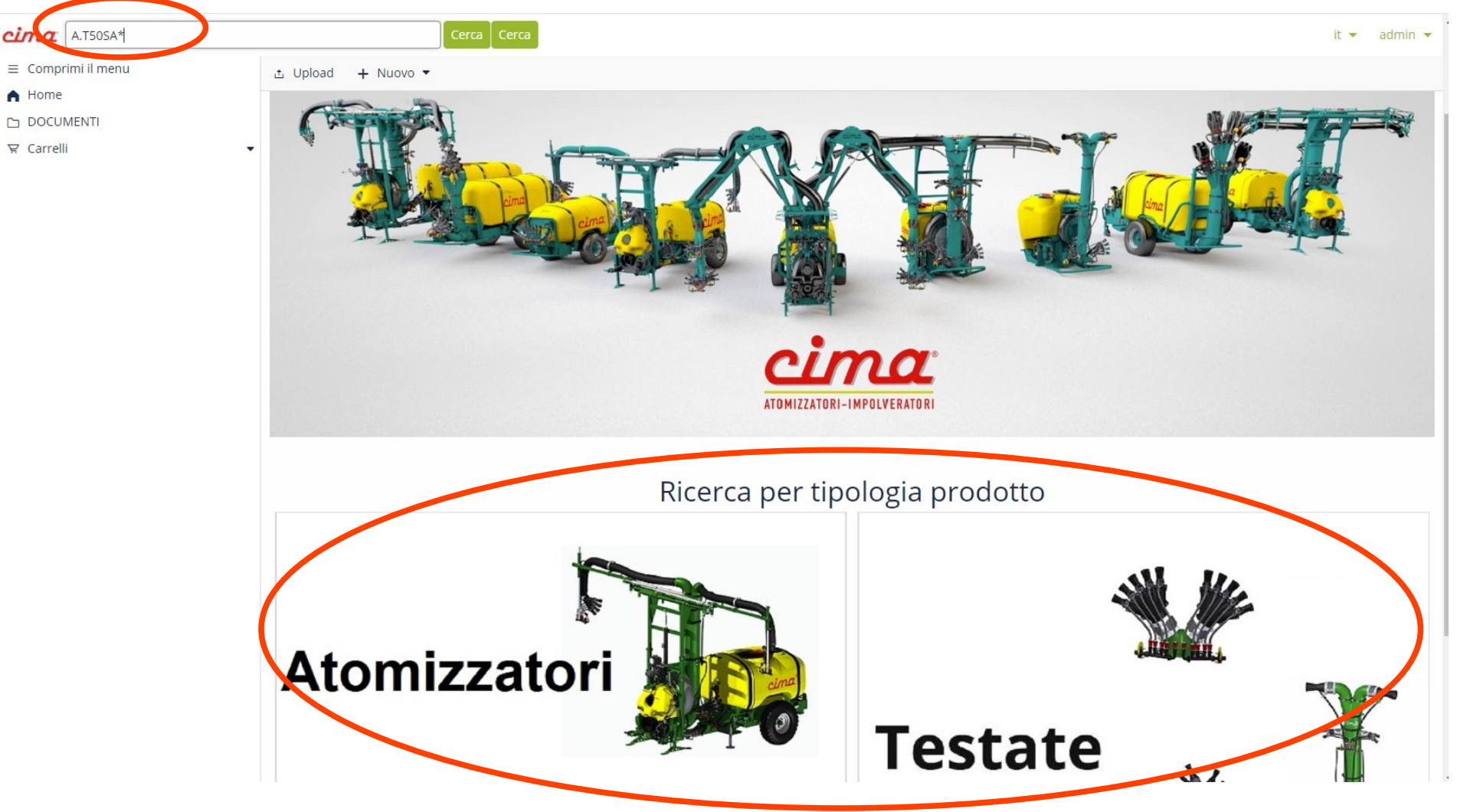

**Usando el campo de búsqueda**: Escriba el código completo a buscar con puntos o ingrese solo la primera parte del código con puntos, seguida de un asterisco (Ej. **A.T50SA.15.E16 o A.T50SA\***) y haga clic en "Search" o "Tecla Intro".

A continuación se muestran algunos ejemplos de Búsqueda (en caso de que no conozca el código completo):

- Escriba A.P\* y haga clic en Search para buscar Atomizadores Transportados (New Plus);
- Escriba A.T\* y haga clic en Search para buscar Atomizadores Remolcados (Blitz);
- Escriba A.S\* y haga clic en Search para buscar Atomizadores Articulados (Link);
- Escriba IMP.MINI\* y haga clic en Search para buscar Espolvoreador Minisolf;
- Escriba I.S\* y haga clic en Search para buscar Espolvoreadores Transportados (S420/S430/S520/S530);
- Escriba T.\* y haga clic en Search para buscar Cabezales ;

Para buscar Manuales de Uso y Mantenimiento (LUM) y Boletines Técnicos:

- Escriba LUMESP\* y haga clic en Search para los manuales de todos los atomizadores;
- Escriba LUM PLUS\* y haga clic en Search para los manuales de Atomizadores Transportados (New Plus);
- Escriba LUM BLITZ\* y haga clic en Search para los manuales de Atomizadores Remolcados (Blitz);
- Escriba LUM LINK\* y haga clic en Search para los manuales de Atomizadores Articulados (Link);
- Escriba LUM MINI\* y haga clic en Search para los manuales de Espolvoreador Minisolf ;
- Escriba LUM IMP\* y haga clic en Search para los manuales de Espolvoreadores Transportados (S420/S430/S520/S530);
- Escriba LUM TESTATE\* y haga clic en Search el manual relacionado con los Cabezales de Distribución;
- Escriba LUM BAJO\* y haga clic en Buscar el manual de bajo volumen;
- Escriba BTESP\* y haga clic en buscar todos los boletines técnicos. (Preste atención al año de revisión)

Para buscar las tablas de capacidad de los Cabezales de Distribución :

- Escriba FLOWTABLE\* y haga clic en Search y seleccione su versión.

Para buscar listas de precios:

- Escriba **PRECIOS**\* o **LIST**\* y haga clic en Search para consultar la lista de precios de equipos/**REPUESTOS**\* para obtener la lista de repuestos.

Para realizar la búsqueda por producto" - en la Home Page del área reservada, haga clic en "Sprayers" "Dusters" para buscar entre los equipos, haga clic en "Sprayhead" para buscar entre todos los cabezales disponibles. Después de hacer clic, por ejemplo, en "Sprayers" se abrirá la siguiente pantalla:

| cima                                                                  | Cerca                                                                                                    | it 👻 admin 👻 |
|-----------------------------------------------------------------------|----------------------------------------------------------------------------------------------------|--------------|
| <ul> <li>Comprimi il menu</li> <li>Home</li> <li>DOCUMENTI</li> </ul> | Caratteristiche principali                                                                                                    |              |
| ∀ Carrelli                                                            | RICERCA LA MACCHINA PER MATRICOLA     RICERCA LA MACCHINA PER CODICE MACCHINA       INSERISCI MATRICOLA MACCHINA     INSERISCI CODICE MACCHINA                                                                                                    |              |
|                                                                       | RICERCA PER CARATTERISTICHE COSTRUTTIVE<br>ATOMIZZATORE                                                                                                    |              |
|                                                                       | Mini Sof       New Mail         Juin Sof       Juin Sof         Juin Sof       Juin Sof         Juin |              |

En el espacio "Serch the machine by serial number", introduciendo el número de serie del atomizador (sólo para números de serie a partir de 2022), podrá ver más detalles del equipo correspondiente al número de serie dado (el modelo, el diámetro del ventilador y la capacidad del tanque):

| cima               | Cert                         | a Cerca                  |                |      |                        |                           |                     |                         |                        | it 👻 admin 👻 |  |  |  |  |
|--------------------|------------------------------|--------------------------|----------------|------|------------------------|---------------------------|---------------------|-------------------------|------------------------|--------------|--|--|--|--|
| ≡ Comprimi il menu | RICERCA LA MACCHINA PE       | RMATRICOLA               |                |      |                        | RICERCA LA MACCHINA P     | PER CODICE MACCHINA |                         |                        |              |  |  |  |  |
| A Home             | 220255                       |                          |                |      |                        | INSERISCI CODICE MACCHINA | A                   |                         |                        |              |  |  |  |  |
| DOCUMENTI          |                              |                          |                |      |                        |                           |                     |                         |                        |              |  |  |  |  |
| 몇 Carrelli         |                              |                          |                |      |                        |                           |                     |                         |                        |              |  |  |  |  |
|                    | RICERCA PER CARATTERISTI     | CHE COSTRUTTIVE          |                |      |                        |                           |                     |                         |                        |              |  |  |  |  |
|                    | ATOMIZZATORE                 |                          |                |      |                        |                           |                     |                         |                        |              |  |  |  |  |
|                    | Plus                         |                          |                |      |                        |                           |                     |                         |                        |              |  |  |  |  |
|                    | Vai ai risultati             |                          |                |      |                        |                           |                     |                         |                        |              |  |  |  |  |
|                    | VENTILATORE                  |                          |                |      |                        |                           |                     |                         |                        |              |  |  |  |  |
|                    | 45                           |                          |                |      |                        |                           |                     |                         |                        |              |  |  |  |  |
|                    | Vai ai risultati             |                          |                |      |                        |                           |                     |                         |                        |              |  |  |  |  |
|                    | CAPACITÀ SERBATOIO           |                          |                |      |                        |                           |                     |                         |                        |              |  |  |  |  |
|                    | e 400                        |                          |                |      |                        |                           |                     |                         |                        |              |  |  |  |  |
|                    | Vai ai risultati             |                          |                |      |                        |                           |                     |                         |                        |              |  |  |  |  |
|                    |                              |                          |                |      |                        |                           |                     |                         |                        |              |  |  |  |  |
|                    | Selezione corrente           |                          |                |      |                        |                           |                     |                         |                        |              |  |  |  |  |
|                    | Articolo                     |                          |                |      |                        |                           |                     |                         |                        |              |  |  |  |  |
|                    | ATOMIZZATORE NEW PLUS 45 STA | NDARD LT.400             |                |      |                        |                           |                     |                         |                        | •            |  |  |  |  |
|                    | Annulla selezione corrente   |                          |                |      |                        |                           |                     |                         |                        |              |  |  |  |  |
|                    | Articolo                     |                          |                |      |                        |                           |                     |                         |                        |              |  |  |  |  |
|                    | Apri Tipo                    | Nome                     | Codice         | Rev. | Data inizio competenza | Data fine competenza      | C-ID                | Dal numero di matricola | Al numero di matricola | Est.         |  |  |  |  |
|                    | 📮 File interattivo           | A.P45N1.04.L16.srproduct | A.P45N1.04.L16 | 06   |                        |                           | 04                  | 220144                  |                        | .srproduct   |  |  |  |  |

En la parte inferior de la pantalla aparece un despiece del atomizador seleccionado para su consulta/descarga/compra.

## En detalle, la secuencia tendrá un aspecto como el que se muestra a continuación,

| Arti | colo             |                          |                |      |                        |                      |      |                         |                        |            |
|------|------------------|--------------------------|----------------|------|------------------------|----------------------|------|-------------------------|------------------------|------------|
| Apri | Тіро             | Nome                     | Codice         | Rev. | Data inizio competenza | Data fine competenza | C-ID | Dal numero di matricola | Al numero di matricola | Est.       |
|      | File interattivo | A.P45N1.04.L16.srproduct | A.P45N1.04.L16 | 06   |                        |                      | 04   | 220144                  |                        | .srproduct |
|      |                  |                          |                |      |                        |                      |      |                         |                        |            |

Al hacer clic en el primer icono de la izquierda se abrirá la vista previa del despiece en la parte derecha de la pantalla y, al hacer clic en el botón "Open", se mostrará el despiece (que para los atomizadores a partir de 2020 es interactivo y ya no está en PDF) como el siguiente:

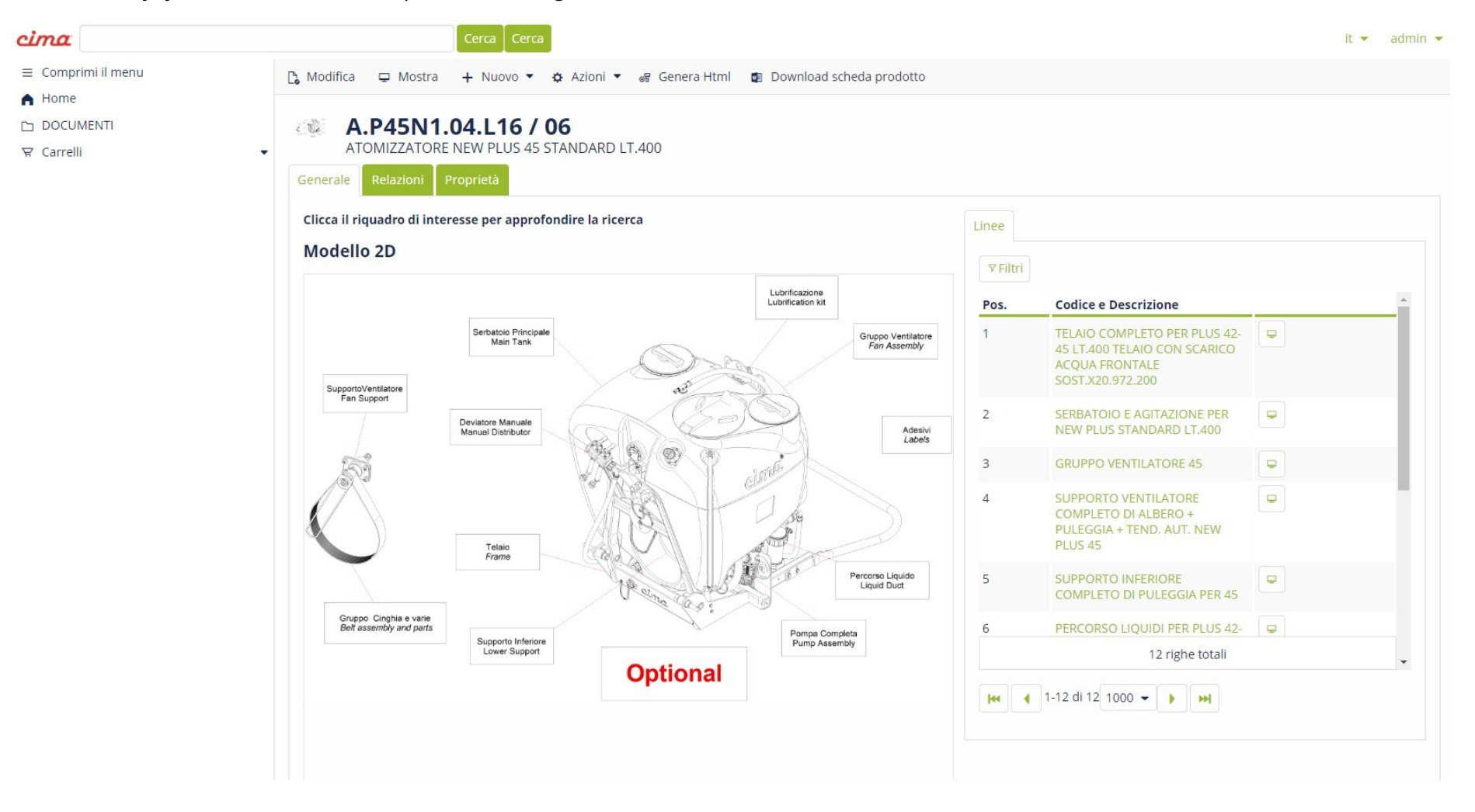

El despiece interactivo es mucho más intuitivo y fácil de usar, y le ahorrará tiempo en la búsqueda de código. Al seleccionar la casilla correspondiente a la sección de atomizadores que le interesa, se resaltará dicha sección:

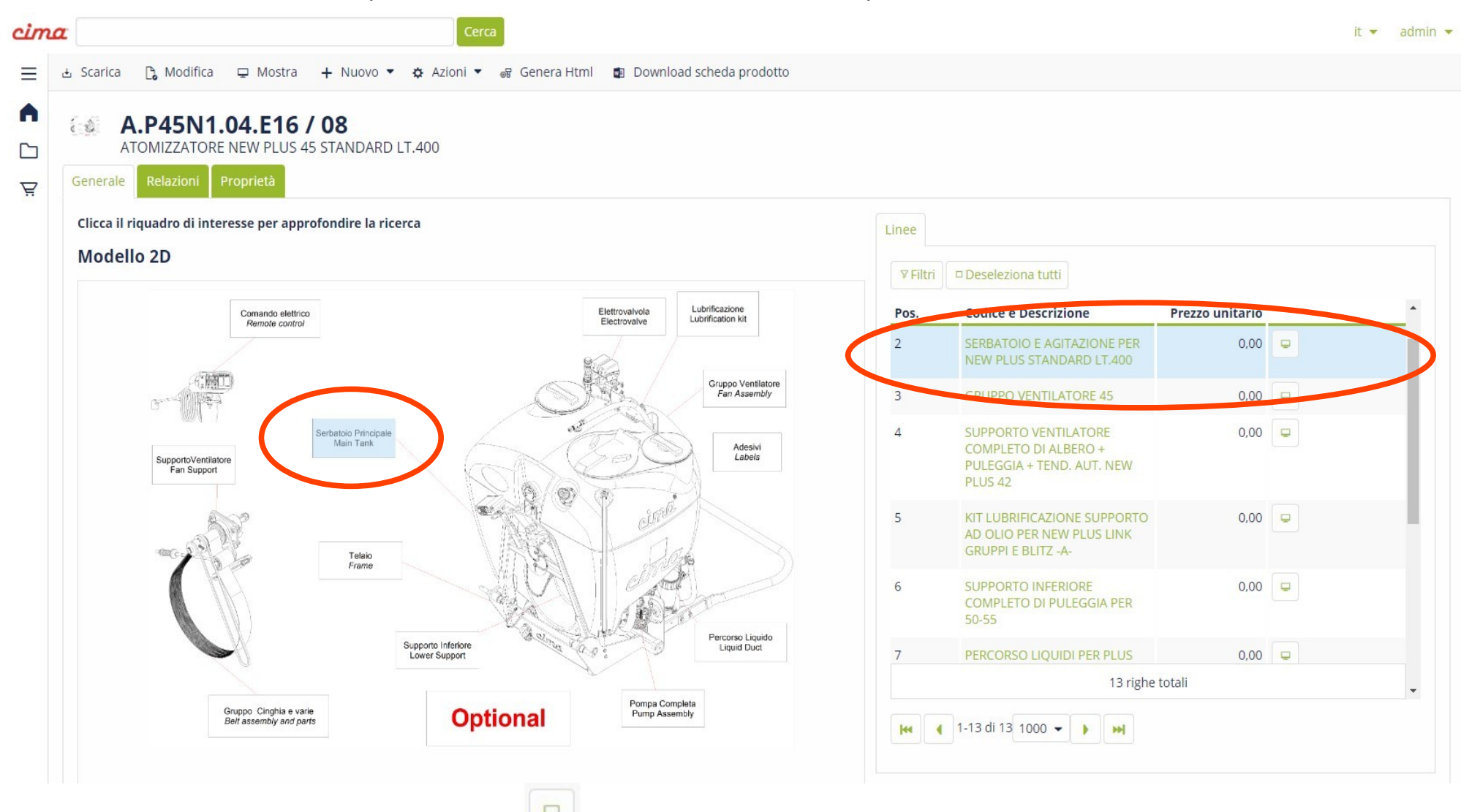

De este manera, pulsando sobre el botón se abrirá la vista previa de la sección de despiece seleccionada en la parte derecha de la pantalla, y al hacer clic en "Open" se abrirá el despiece con más detalle mostrando todos los

números de pieza que componen la sección del atomizador que ha elegido. La pantalla mostrará todas las piezas desglosadas y, simplemente desplazando el cursor del ratón o haciendo clic en una pieza, se iluminará el número de pieza correspondiente en la lista de derecha, facilitando su elección y permitiéndole realizar la compra rápidamente.

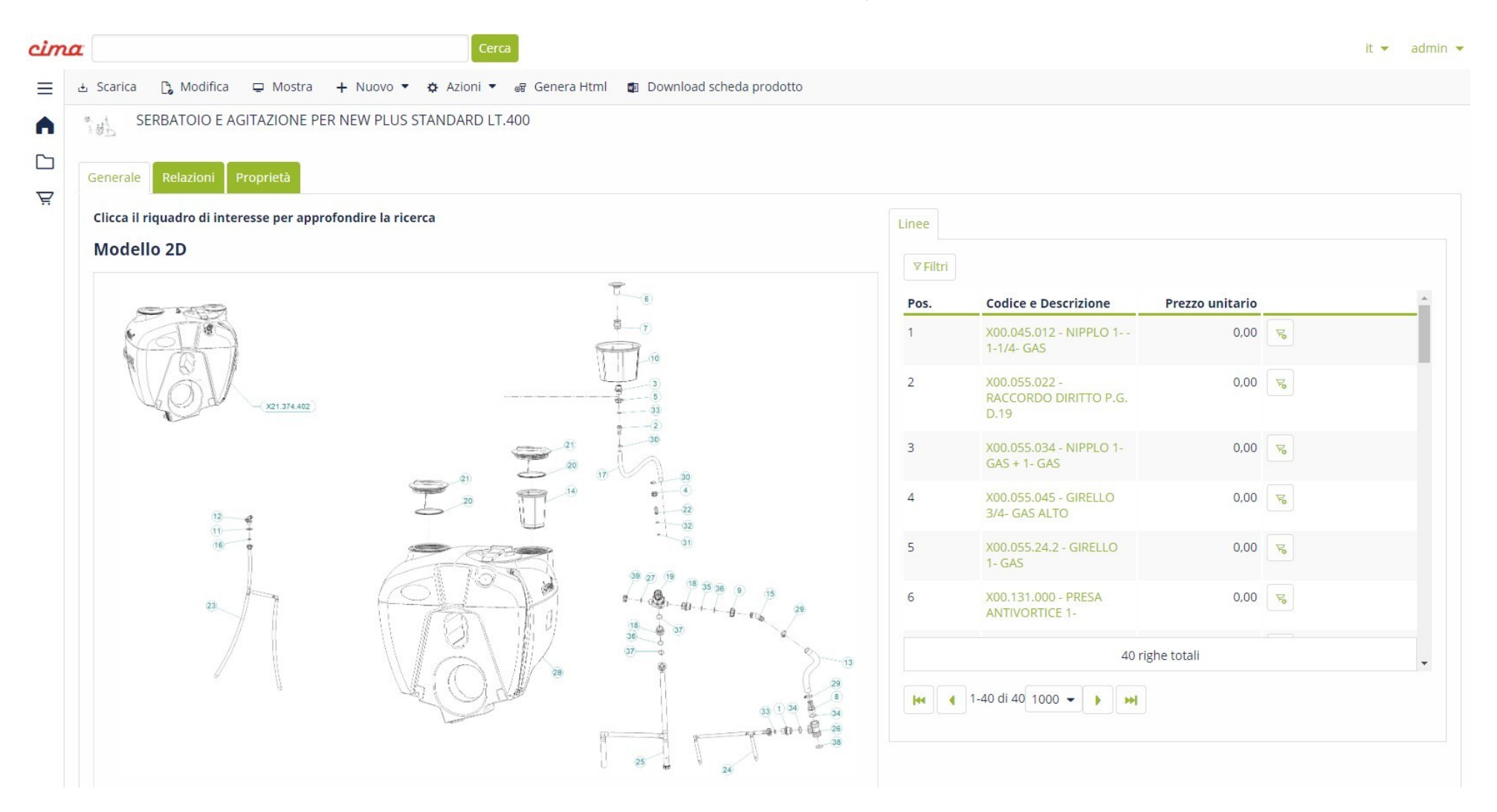

## **E – COMMERCE CIMA**

La gran novedad del Área Reservada Cima es el E-Commerce, la plataforma que a partir de febrero de 2024 todos los clientes Cima tendrán a disposición para realizar pedidos de repuestos. El diseño de la página de inicio del área reservada incluye ahora a la izquierda los "Carts", el espacio en el que se podrán realizar pedidos, gestionar los que aún no han sido confirmados, ver el estado de los pedidos confirmados o revisar el historial de pedidos anteriores:

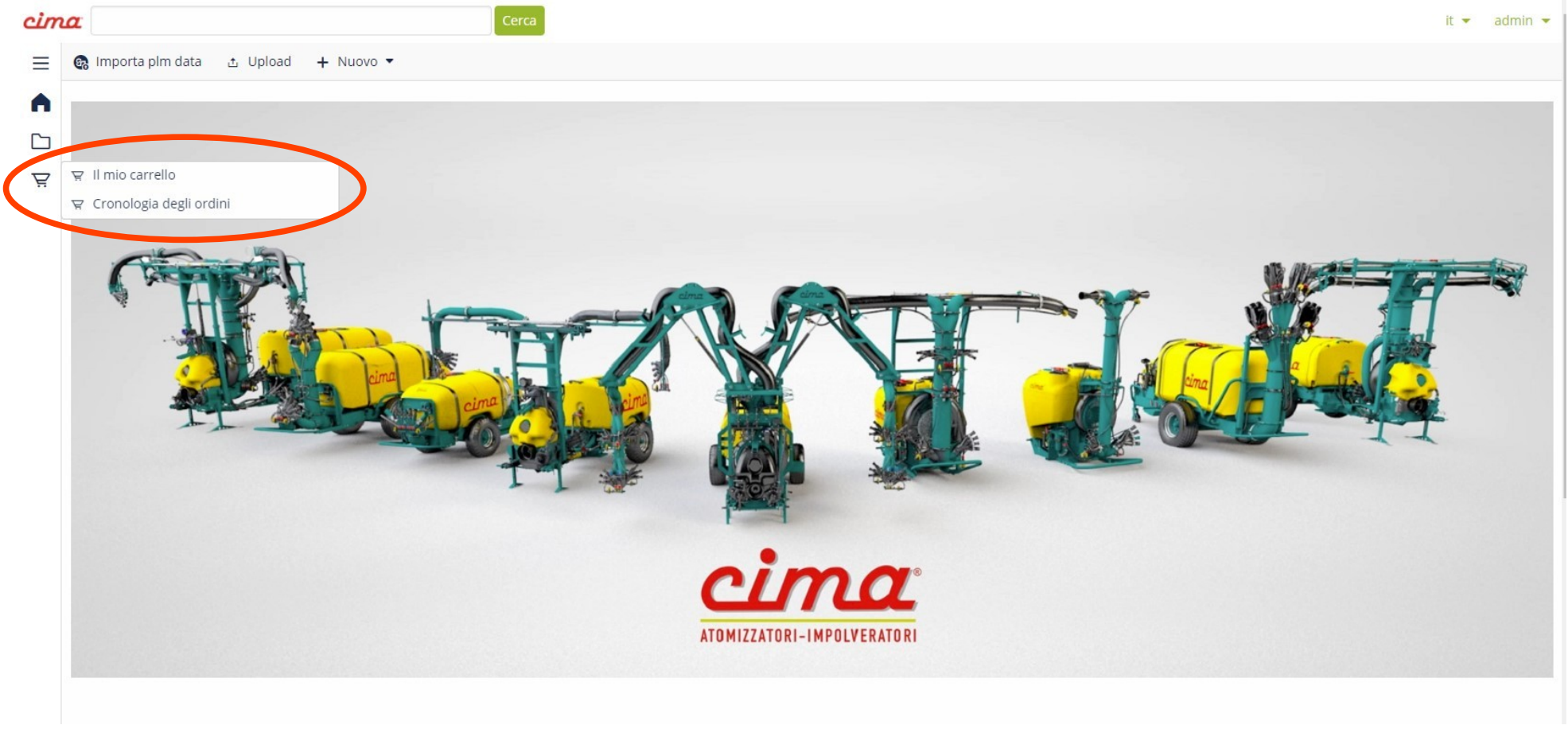

## Al hacer clic en "My Cart", aparecerá la siguiente pantalla:

| cim      | Cerca                                                                  | it 💌 | admin 🔻 |
|----------|------------------------------------------------------------------------|------|---------|
| Ξ        | 🗄 Scar 🕞 🕼 Modifica 🖵 Mostra 🕂 Nuovo 🔻 🌣 Azioni 💌 🕨 Conferma Carrello  |      |         |
| <b>∧</b> | CARTO00115<br>Carrello                                                 |      |         |
| Ŗ        | StatoAssegnato aFatturare aSpedire aCliente finaleTotaleBozzaadmin0,00 |      |         |
|          | Generale Informazioni azienda Attività Relazioni Proprietà             |      |         |
|          | Informazioni                                                           |      |         |
|          | Classificazione Codice                                                 |      |         |
|          | CART - Carrello CART000115                                             |      |         |
|          | Descrizione                                                            |      |         |
|          | Carrello                                                               |      |         |
|          | Valuta Stato                                                           |      |         |
|          | EUR 🔀 Bozza 🚝                                                          |      |         |
|          | Elimina linee dopo l'evasione del carrello                             |      |         |
|          | Prodotti                                                               |      |         |
|          |                                                                        |      |         |
|          | Totali                                                                 |      |         |
|          | Totale imponibile                                                      |      |         |
|          | 0.00                                                                   |      |         |
|          |                                                                        |      |         |

En este caso, por ejemplo, CART000115 es el código alfanumérico progresivo que se tendrá como referencia en la confirmación del pedido que normalmente recibirás por correo el estado indica que el carrito es solo un borrador y se puede modificar hasta que se confirme definitivamente.

Al hacer clic en el botón "Edit", situado encima de la palabra CART000115 (véase la diapositiva anterior), se abrirá la siguiente pantalla:

| cimo | Cerca                                                                                                    |            | it 🔻 | admin 🔻 |
|------|----------------------------------------------------------------------------------------------------|------------|------|---------|
| ≡    | 🗸 Conferma 🗶 Conferma e continua modifica 🗙 Annulla 🚦 Actions 🔻                                                                                                    |            |      |         |
| •    | Carrello Modifica CART000115                                                                                                    |            |      |         |
| Ä    | Stato     Assegnato a     Fatturare a     Spedire a     Cliente finale     Totale       Bozza     admin (Diego Lanzoni)     -     -     -     0,00       Generale     Informazioni azienda     Attività     Relazioni     -     - |            |      |         |
|      | Informazioni                                                                                                    |            |      |         |
|      | Classificazione                                                                                                    | Codice     |      |         |
|      | CART - Carrello                                                                                                    | CART000115 |      |         |
|      | Descrizione                                                                                                    |            |      |         |
|      | Carrello                                                                                                    |            |      |         |
|      | Valuta                                                                                                    | Stato      |      |         |
|      | EUR                                                                                                    | Pozza 🖾 💏  |      |         |
|      | Elimina linee dopo l'evasione del carrello Prodotti Svuota carrello                                                                                                    |            |      |         |
|      | Totali                                                                                                    |            |      |         |

Al hacer clic en el botón se abrirá una ventana como la siguiente, que le dará la opción de introducir manualmente los códigos que desea pedir.

Cuando empiece a escribir los primeros caracteres del código, aparecerá una lista desplegable de códigos sugeridos con la descripción, para facilitar la elección correcta: (si un código no se puede comprar, aparecerán en rojo las palabras "Artículo no adquirible").

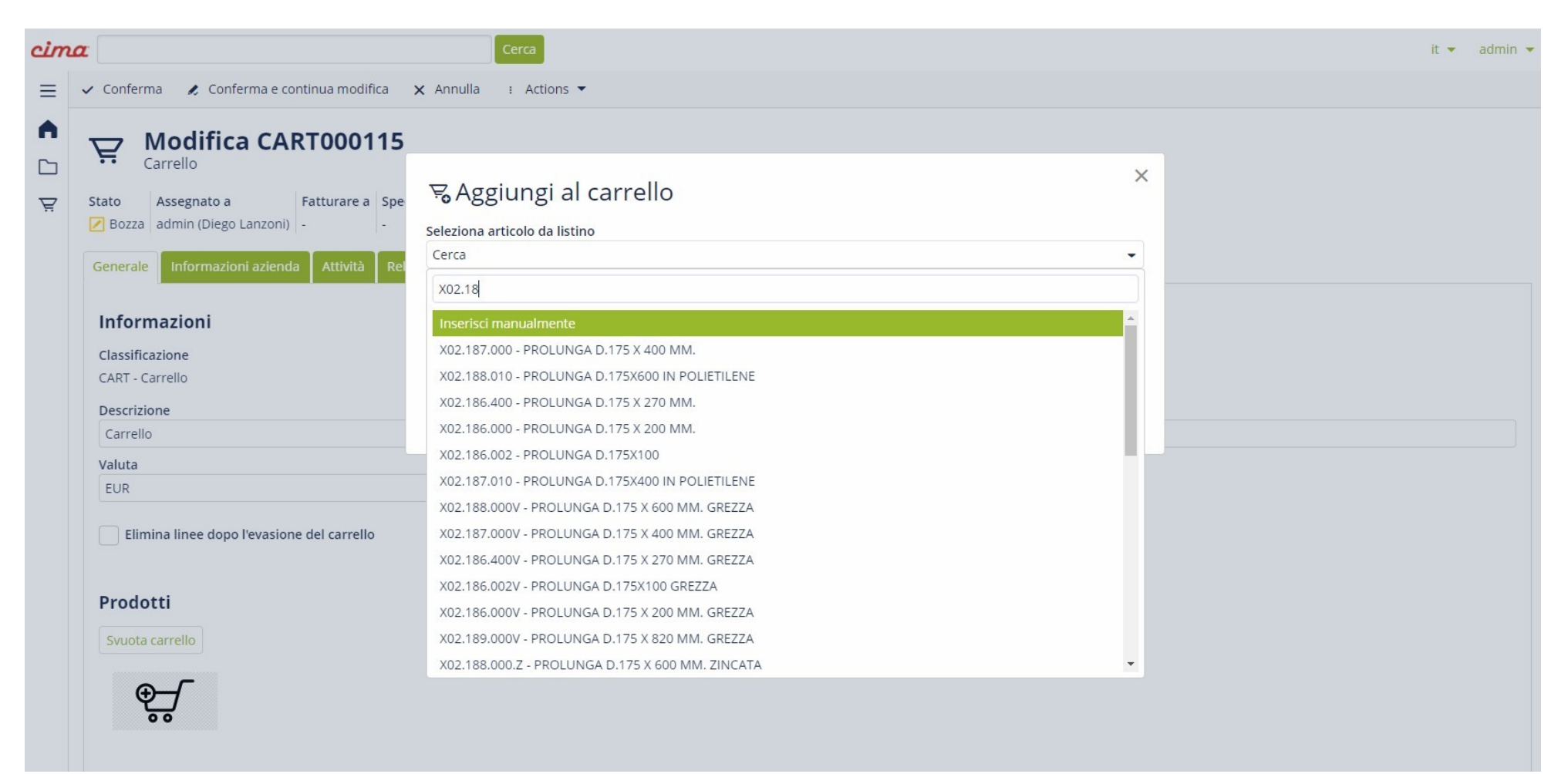

Una vez seleccionado el código deseado, el sistema le preguntará cuántas unidades desea pedir, tras lo cual sólo tendrá que confirmar su elección.

Una vez que haya confirmado los códigos que desea comprar, aparecerá la cesta de la compra como en el ejemplo siguiente:

|                                     | Descrizione                                          | Imp. unit. | Sc.    | Sc. 2 | Sc. 3 | Imp. unit. sc. | UM | Q.tà | Tot. sc.      | IVA   |  |
|-------------------------------------|------------------------------------------------------|------------|--------|-------|-------|----------------|----|------|---------------|-------|--|
| XC0.690.J50                         | CORREA POLY-V                                        |            | 30,00% | 0,00% | 0,00% | 1000           | N. | 10   | 1             | 0,00% |  |
| X02.008.304C                        | DISTRIBUIDOR DE LIQUIDOS<br>A 4 GRIFOS CON ANTIGOTEO |            | 30,00% | 0,00% | 0,00% |                | N. | 6    |               | 0,00% |  |
| X02.150.000                         | REGULADOR COMPLETO<br>DISCO ROTACIÓN                 | -          | 30,00% | 0,00% | 0,00% | •              | N. | 6    | -             | 0,00% |  |
| otale IVA<br>0,00<br>Totale documer | nto                                                  |            |        |       |       |                |    |      |               |       |  |
| Altro                               |                                                      |            |        |       |       |                |    |      |               |       |  |
| Pagamento                           |                                                      |            |        |       |       |                |    |      | Porto         |       |  |
| rasporto                            |                                                      |            |        |       |       |                |    |      | Riferimenti c | iente |  |
|                                     |                                                      |            |        |       |       |                |    |      | C             |       |  |
|                                     |                                                      |            |        |       |       |                |    |      |               |       |  |

Verá la lista de códigos seleccionados, las descripciones de los artículos, el precio de lista y el descuento correspondiente; a continuación, verá el valor total de su pedido y sus condiciones, junto con la dirección de facturación y de envío (si es diferente).

Una vez que haya introducido los códigos seleccionados en la cesta de la compra, tendrá la opción de:

- Confirme definitivamente el carrito y envíe el pedido a Cima;

✓ Confirm

Una segunda forma de realizar el pedido es abrir el despiece interactivo del atomizador (sólo para atomizadores a partir de 2020) y seleccionar la pieza que se desea comprar haciendo clic en el icono "Cesta de la compra" situado junto al número de pieza:

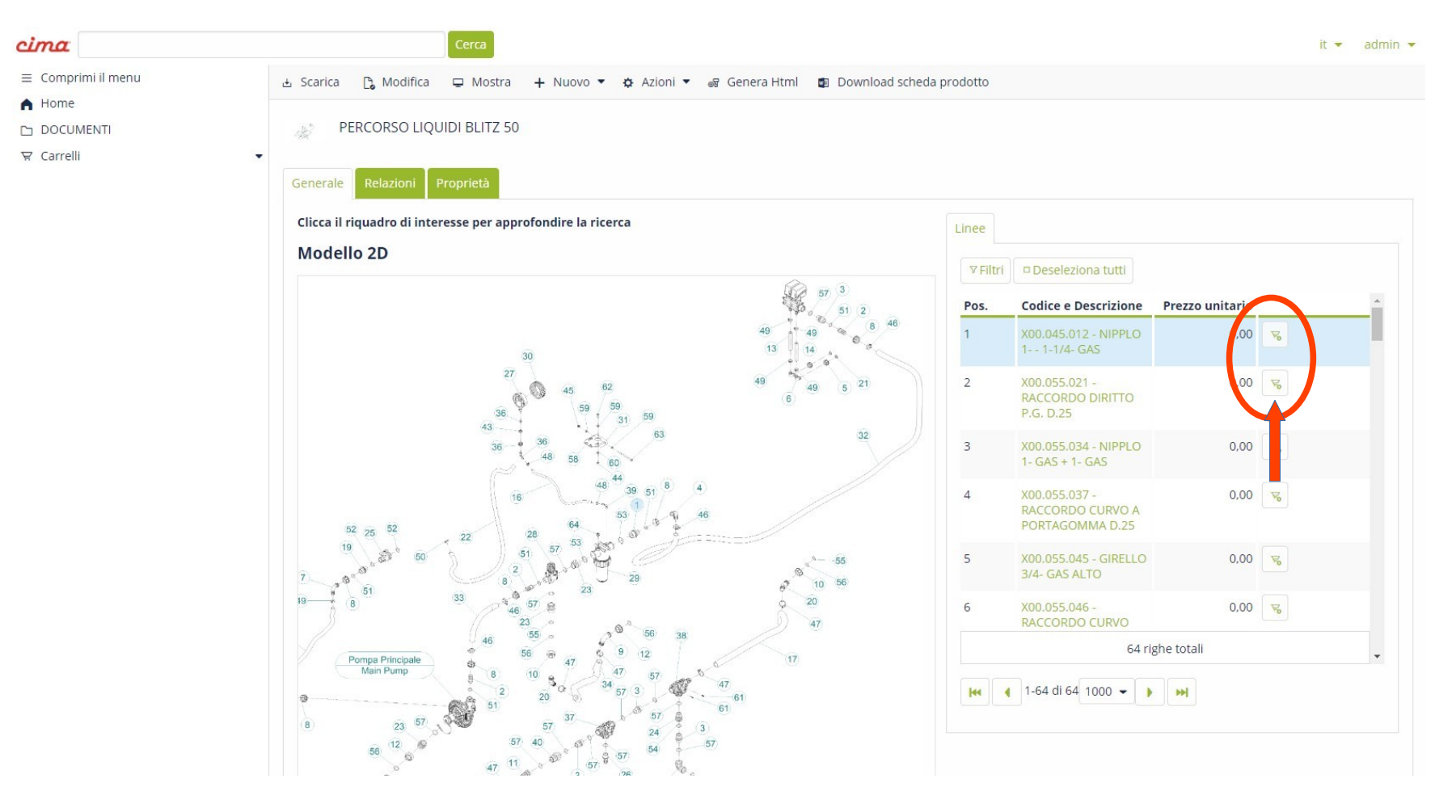

También en ese caso, tras hacer clic en el icono "Carrito", se abrirá un listado donde se le pedirá la cantidad de artículos que desea añadir al carrito, cambie el número y confirme su elección. Una vez confirmada, aparecerá la siguiente pantalla:

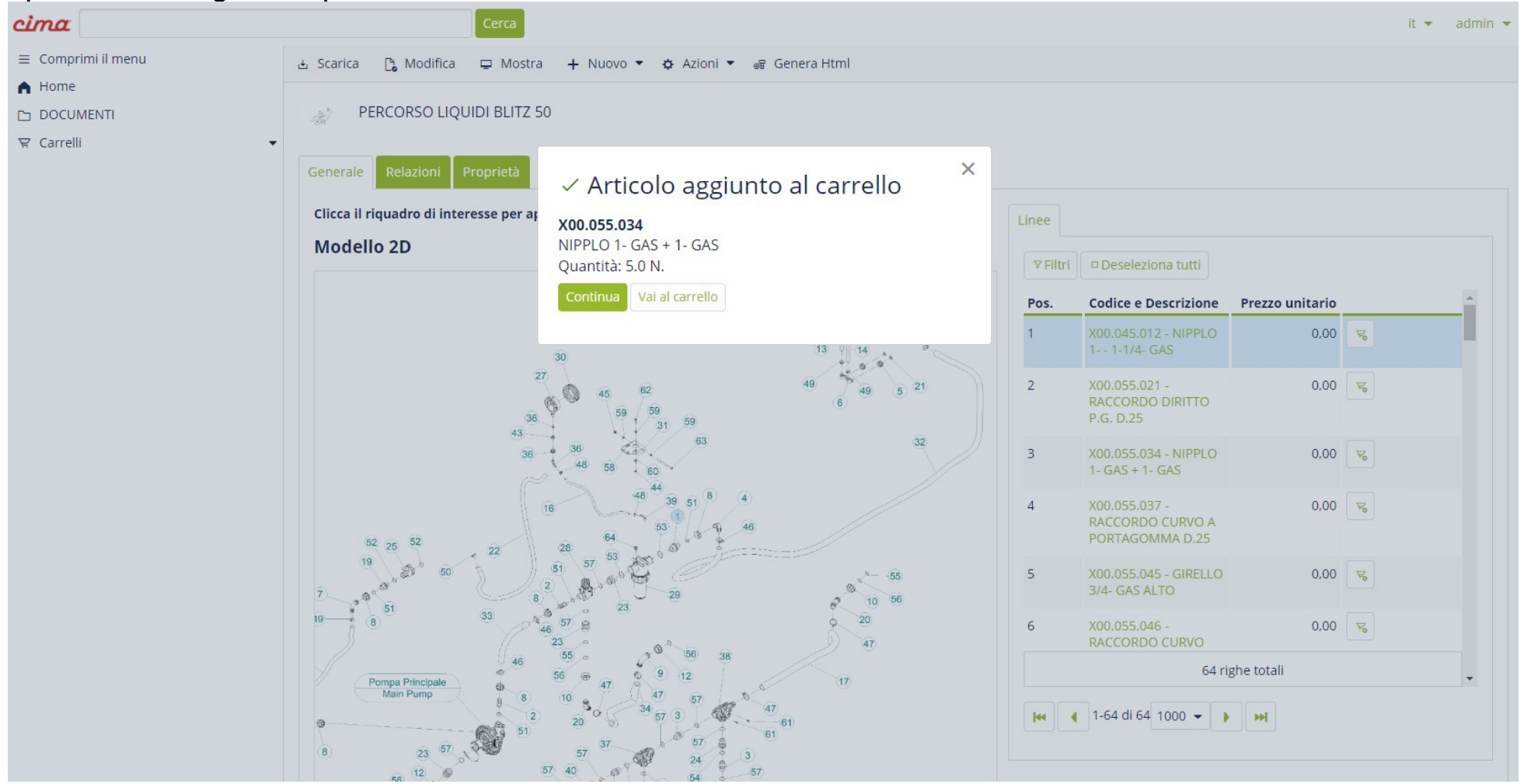

Y al hacer clic en el botón "Confirm", seguirá comprando, y al seleccionar "Cancel" será redirigido a la pantalla de su cesta de la compra, donde podrá ver y comprobar todos los artículos comprados y las cantidades, así como ver el total de su pedido.